# **Transport Permit Generation Manual**

# Table of Contents

| 1.  | Acce | ess the system2                |
|-----|------|--------------------------------|
| 2.  | Logi | n2                             |
| 3.  | Land | ding Page3                     |
| 4.  | Upd  | ate Royalty / ERB Deposit Data |
| 4   | .1.  | Online Deposit                 |
| 4   | .2.  | Update Direct Deposit5         |
| 5.  | Рауі | ment Deposit Review            |
| 6.  | Upd  | ate LC / Invoice Data7         |
| 6   | .1.  | Update LC Data7                |
| 6   | .2.  | Update Invoice Data9           |
| 7.  | Upd  | ate Permit Vehicle Details10   |
| 8.  | Req  | uest for Transport Permit11    |
| 8   | .1.  | Request for Export Permit11    |
| 8   | .2.  | Request for Domestic Permit13  |
| 9.  | Revi | iew Transport Permit15         |
| 10. | G    | enerate Transport Permit16     |

## 1. Access the system

Access the Department of Geology and Mines web using this link https://<u>www.dgm.gov.bt</u>. Following landing page is provided. Along with other information, the system provides login option for the mine operators and the DGM officials.

|                      |      |           | Sector      | متگוקترین<br>Department of<br>Ministry of Energy<br>able socio-economic development i | nfix contenent<br>Geology and Mines<br>and Natural Resources<br>trough scientific management of mineral resources" |     |                                                                                                    |
|----------------------|------|-----------|-------------|---------------------------------------------------------------------------------------|----------------------------------------------------------------------------------------------------|-----|----------------------------------------------------------------------------------------------------|
|                      | Home | About DGM | Information | Publications                                                                          | Geoscience Services                                                                                                | FAQ | Contact us Downloads                                                                                                    |
|                      |      |           |             | * T                                                                                   | The Ministry would like to notify 1                                                                                |     | Login<br>If you are a registered user, please login here. Login Here                                                                       |
| 28.5<br>28.0<br>27.5 | 5    |           | ~~~~        | Z                                                                                     | PGA (g) 50%<br>chance in 30 years<br>0.3                                                                           |     | Applicant Registration<br>If you are not a registered user, please register here before applying<br>for mining applications. Register Here |

# 2. Login

To login click on the Login Here button. Please note that all the mine operators will have username and password the is created during the registration process.

|      |        |          | Surface     | अभैगुम्म अभ<br>Department of<br>Ministry of Energy<br>able socio-economic development th | Reology and Mines<br>and Natural Resources<br>rough scientific management of mineral resources" |     |                                                                       |                                                                                  |
|------|--------|----------|-------------|------------------------------------------------------------------------------------------|-------------------------------------------------------------------------------------------------|-----|-----------------------------------------------------------------------|----------------------------------------------------------------------------------|
| •    | Home A | bout DGM | Information | Publications                                                                             | Geoscience Services                                                                             | FAQ | Contact us                                                            | Downloads                                                                        |
|      |        |          |             | "1                                                                                       | he Ministry would like to notify 1                                                              |     | <b>Login</b><br>If you are a registere                                | d user, please login here <b>Login Here</b>                                      |
| 28.5 | ~      | m        | ~~~~        | N                                                                                        | PGA (g) 50%<br>chance in 30 years<br>0.3                                                        |     | Applicant Registr<br>If you are not a regis<br>for mining application | ration<br>tered user, please register here before applying<br>ons. Register Here |

#### Login page is provided as follows.

| ← → C 🔒 dgm.gov.bt/MineralPortal/login.do |           |                    | ie 🖈 😐 🔶 🗯 🖪 📵 🗄 |
|-------------------------------------------|-----------|--------------------|------------------|
|                                           |           |                    |                  |
|                                           |           |                    |                  |
|                                           |           |                    |                  |
|                                           | MINES ADM | INISTRATION SYSTEM |                  |
|                                           |           |                    |                  |
|                                           | Username  | Enter Username     |                  |
|                                           | Password  | Enter Password     |                  |
|                                           |           | Forgot Password?   |                  |
|                                           |           | Log in Home        |                  |
|                                           |           |                    |                  |
|                                           |           |                    |                  |

Enter the username and password created during registration or provided by the Department of Geology and Mines.

If you done not remember your password, use the Forgot Password link to change the password and continue the login process.

## 3. Landing Page

Upon successful login, following page is provided. The page has some tiles for initiating the information updates and also left side menu with more features.

| Dashbo  | ard                             |                                                         |                                                                                              |                        |
|---------|---------------------------------|---------------------------------------------------------|----------------------------------------------------------------------------------------------|------------------------|
|         | Mining Lease<br>Application     | Geosciences & Labora<br>Services Request<br>Application | Despatch Details           Export         Domestic           Application         Application | Payment<br>Application |
|         | <b>Transport</b><br>Application |                                                         |                                                                                              |                        |
| Sl. No. | Royalty Balance (Nu.)           |                                                         |                                                                                              |                        |
| 1       | -443.809                        |                                                         |                                                                                              |                        |
|         |                                 |                                                         |                                                                                              |                        |
| Sl. No. |                                 | DollarRate.                                             | Date.                                                                                        |                        |
| 1       |                                 | 82.05                                                   | 2023-11-09                                                                                   |                        |

# 4. Update Royalty / ERB Deposit Data

Mine operator uses can update the deposit of royalty and / or ERB using Payment Box or accessing relevant menus under Payment Menu.

| Mas                     |               |                                     | Mi          | Mines Administrati<br>Department of Geolog<br>nistry of Energy and Na | on Syst<br>gy and M<br>atural R | em<br>Mines<br>Lesources |                         | Welcome kesangwangchuk@gma | II.com |
|-------------------------|---------------|-------------------------------------|-------------|-----------------------------------------------------------------------|---------------------------------|--------------------------|-------------------------|----------------------------|--------|
|                         | Dashbo        | ard                                 |             |                                                                       |                                 |                          |                         |                            |        |
| # Dashboard             |               |                                     |             |                                                                       |                                 |                          |                         |                            |        |
| Administration 4        |               | Mining Lease<br>Application         |             | Geosciences & Laborato<br>Services Request                            | ry                              | Despatch Det             | ails                    | Payment                    |        |
| Application <           |               | Application                         |             | Application                                                           |                                 | Export<br>Application    | Domestic<br>Application | Application                |        |
| 🕼 Despatch Details <    |               |                                     | _           |                                                                       | _                               |                          |                         |                            |        |
| C Approvals <           |               | Transport                           |             |                                                                       |                                 |                          |                         | T                          |        |
| Report Submission <     |               | Application                         |             |                                                                       |                                 |                          |                         |                            |        |
| C Update Information <  |               |                                     |             |                                                                       |                                 |                          |                         |                            |        |
| C Transport <           |               |                                     |             |                                                                       |                                 |                          |                         |                            |        |
| ☑ Payment >             | SI. No.       | Royalty Balance (Nu.                | )           |                                                                       |                                 |                          |                         |                            |        |
| Payment Details         | L<br>Update [ | -443.809<br>Direct Deposit to Banks |             |                                                                       |                                 |                          |                         |                            |        |
| Online Payment          | Online [      | Deposit                             |             |                                                                       |                                 |                          |                         |                            |        |
| a exploration remit v   | SI. No.       |                                     | DollarRate. |                                                                       | Date.                           |                          |                         |                            |        |
| Penalty <               | 1             |                                     | 82.05       |                                                                       | 2023-11-0                       | 09                       |                         |                            |        |
| Explosive & Accessories |               |                                     |             |                                                                       |                                 |                          |                         |                            |        |

User can conitue with online deposit using the Onlin Payment option. To update the deposit records for direct deposit to bank, use the Payment Details menu or Payment (Application) Box. If the direct deposit record is updated, then concerned MI is required to review and accept. Upon acceptance by the MI, the deposit is finally updated in the system. If the deposit is done online, then the deposit is upated in the system once MAS success page is loaded.

#### 4.1. Online Deposit

To deposit the Royalty / ERB online click the Online Payment menu on the left. Following page is provided. Select the mine. If a user is responsible for more than one mine then the Name of Mine drop

down will have more than one mine in the list. If the user is responsible for only one mine then the list will have only one mine.

| Online Payment Details |                                                                       |
|------------------------|-----------------------------------------------------------------------|
| Name Of Mine *         | Adagangchu Stone Quarry (AP-ML1)                                      |
| Account Head *         | Royalty from Dolomite - 115230001 🗸                                   |
| Payment Amount *       |                                                                       |
| "Please choose the s   | pecific mineral Royalty and Mineral Rent Head while making a payment" |
|                        | PAY                                                                   |

Select the Mineral for which you want to deposit Royalty. Based on the mineral selected relevant Account code will be used for depositing the Royalty. **Please note that online deposit is not possible for ERB.** 

| Payment / Online Payment |                                                                                                    |                |
|--------------------------|----------------------------------------------------------------------------------------------------|----------------|
|                          |                                                                                                    |                |
| Online Payment Details   |                                                                                                    |                |
| Name Of Mine *           | Adagangchu Stone Quarry (AP-ML1)                                                                                 | ×              |
| Account Head *           | Royalty from Dolomite - 115230001                                                                                | ~              |
| Payment Amount *         | Royalty from Dolomite - 115230001<br>Royalty from Iron Ores - 115230002<br>Royalty from White Cement - 115230003 |                |
| "Please choose the s     | Royalty from Lime Stone - 115230004<br>Royalty from Rosin & Turpentine - 115230005                               | ing a payment" |
|                          | Royalty from Calc-Tufa - 115230006                                                                               |                |
|                          | Royalty from Coal - 115230008                                                                                    |                |
|                          | Royalty from Gypsum - 115230009                                                                                  |                |
|                          | Royalty from Quartzite - 115230010                                                                               |                |
|                          | Royalty from Granite - 115230011<br>Royalty from Stope Mines - 115230012                                         |                |
|                          | Royalty from Clay Quarry - 115230013                                                                             |                |
|                          | Royalty from Sand Quarry - 115230014                                                                             |                |
|                          | Royalty from Talc Quarry - 115230015                                                                             |                |
|                          | Royalty from Other Mines and Minerals - 115230080                                                                |                |
|                          | Fines and Penalties - 115239010                                                                                  |                |

After selecting the Mine and the mineral for which the Royalty Deposit is to be made, enter the Amount to be Deposited and then click Pay button.

Confirm to continue with online deposit.

| Payment / <b>Online Payment</b> | dgm.gov.bt say<br>Do you want to p | S<br>ay?<br>OK Cancel                           |             | Welcome kesangwangchuk@gmail.com ••• |
|---------------------------------|------------------------------------|-------------------------------------------------|-------------|--------------------------------------|
| Online Payment Details          |                                    |                                                 |             |                                      |
| Nan                             | ne Of Mine *                       | Adagangchu Stone Quarry (AP-ML1)                | ~           | Pay online via BFS Secure            |
| Acc                             | ount Head *                        | Royalty from White Cement - 115230003           | ~           |                                      |
| Payme                           | nt Amount *                        | 2000                                            |             |                                      |
| "Plea                           | ase choose the s                   | pecific mineral Royalty and Mineral Rent Head v | vhile makiı | ng a payment"                        |
|                                 |                                    | PAY                                             |             |                                      |

Please keep note of the information provided in the Warning. If you close the window before the success page of MAS, deposit may not get updated in MAS.

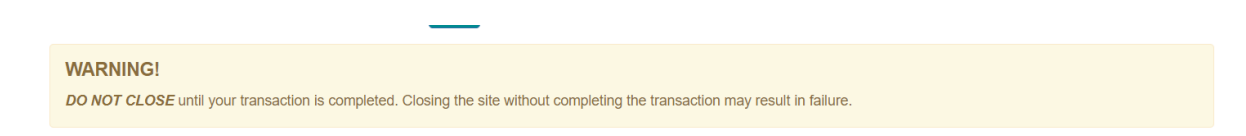

The RMA payment gateway page is loaded as follows. Follow the instruction on the Payment Gateway pages till you see the success page of MAS.

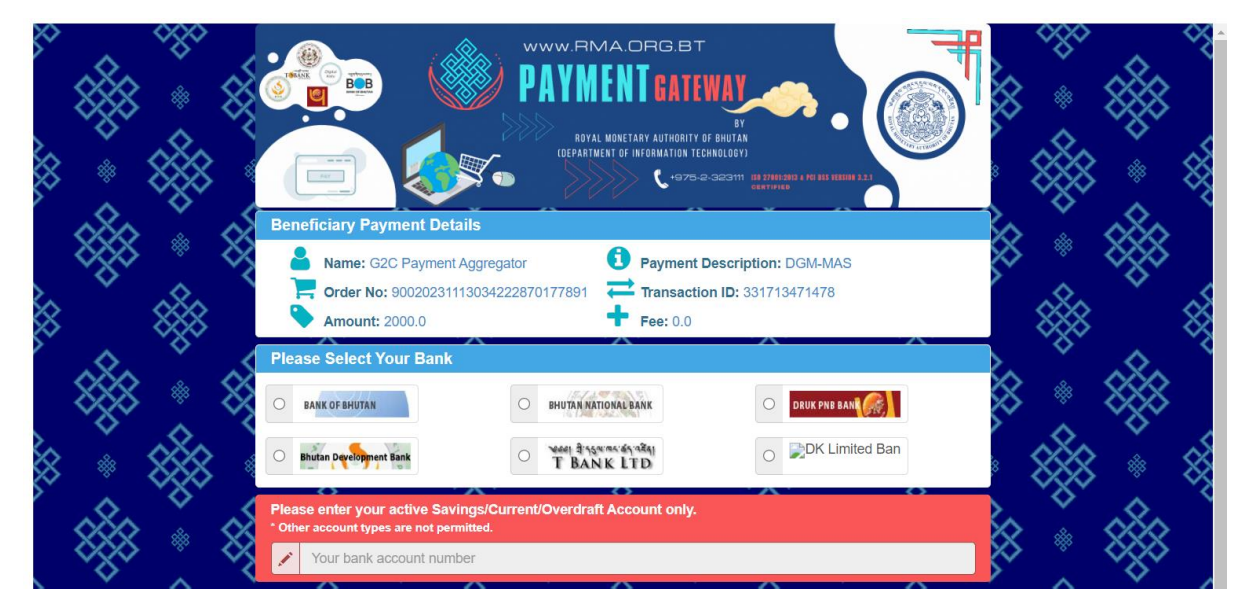

Continue with payment as per the instruction provided in the payment gateway platform.

#### 4.2. Update Direct Deposit

If you have directly deposited with the bank or made payment at ROEA then you are required to update the deposit details using Payment Box or Payment Details menu. You will be provided with page to search the mine using Mine Lease Agreement No. Enter your Mine Lease Agreement No and click Search button.

|   | Payment / Advance Royalty Payment Details |
|---|-------------------------------------------|
|   | Search Leasee                             |
|   | Mining Lease Agreement Number. *          |
| Μ | atching Mine is displayed as follows.     |

Search Leasee Mining Lease Agreement Number. \* AP-ML1 # Lease Agreement No. Lease Agreement Date Business License No. Submitted On Leasee Name Action Dzongkhag Gewog AP-ML1 2014-01-01 Dasho Kezang Wangchuk 11410001393 Wangdue Phodrang Dangchu 2023-12-31 Update Payment

Click the Update Payment link under Action Column.

| arc | h Leasee            |                      |             |                      |           |       |              |        |
|-----|---------------------|----------------------|-------------|----------------------|-----------|-------|--------------|--------|
|     | Mining Lease Agree  | ment Number. * A     | P-ML1       | Search               |           |       |              |        |
|     |                     |                      |             |                      |           |       |              |        |
| #   | Lease Agreement No. | Lease Agreement Date | Leasee Name | Business License No. | Dzongkhag | Gewog | Submitted On | Action |

Form to update payment details is provided as follows.

| Advance Royalty Payment Details |                            |  |
|---------------------------------|----------------------------|--|
| Available Amount (Nu)           | -443.809                   |  |
| Payment Mode *                  | Please Select 🗸            |  |
| Amount (Nu) *                   |                            |  |
| Deposit Type *                  | Please Select 🗸            |  |
| Attach Proof                    | Choose File No file chosen |  |
|                                 | Submit Cancel              |  |

• Select the Payment Mode

| Payment Mode * | Please Select                         | ~ |
|----------------|---------------------------------------|---|
| Amount (Nu) *  | Please Select<br>By Cash<br>By Cheque |   |

• Select Deposit Type

| Deposit Type * | Please Select | ~ |
|----------------|---------------|---|
|                | Please Select |   |
|                | Royalty       |   |
|                | ERB           |   |

If Cash Payment, then enter the journal number if directly deposited to Bank or receipt No if payment is made at ROEA / RRCO. The Receipt No is the receipt no issued by the ROEA / RRCO.

| Journal No. * |               | Receipt Date * |  |
|---------------|---------------|----------------|--|
|               | Submit Cancel |                |  |

If Cheque Payment, then select the Bank, Bank Branch, enter Cheque No and Cheque date.

| Bank *       | Please Select 🗸 | Branch Name * | Please Select | ~ |
|--------------|-----------------|---------------|---------------|---|
| Cheque No. * |                 | Cheque Date * |               |   |
|              | Submit Cancel   |               |               |   |

After providing required details click Submit button. A Confirmation message box is provided. Confirm by clicking OK button or abort by clicking Cancel button.

|          | dgm.gov.bt says<br>Do you want to save? |  |
|----------|-----------------------------------------|--|
| lty Payn | OK Cancel                               |  |

## 5. Payment Deposit Review

The concerned MI is required to review and accept the Royalty Deposit information. Once accepted by MI the royalty Deposit is updated in the system.

# 6. Update LC / Invoice Data

MI is required to update LC / Invoice Data for the mines. To access the LC / Invoice data click the Export Declaration Data box or Export Declaration Data menu on the left.

| Mas                            |                      | Mines Administration Syst<br>Department of Geology and I<br>Ministry of Energy and Natural R | em<br>Mines<br>Resources | Welcome thuktenj ••• |
|--------------------------------|----------------------|----------------------------------------------------------------------------------------------|--------------------------|----------------------|
|                                | Dashboard            |                                                                                              |                          |                      |
| # Dashboard                    | Immediate Suspension | Export Declaration Data                                                                      | Despatch Details         |                      |
| Administration >               |                      |                                                                                              |                          |                      |
| C Lease Renewal >              | View Details         | LcUpdateInvoiceUpdateView DetailsView Details                                                | View Details             |                      |
| C Lease Extension >            |                      |                                                                                              |                          |                      |
| C Penalty <                    | Deposit              | 1                                                                                            |                          |                      |
| C Explosive & Accessories >    | Deposit              |                                                                                              |                          |                      |
| C Dispatch Permit >            | View Details         | 1 I I I I I I I I I I I I I I I I I I I                                                      |                          |                      |
| Temporary Closure<br>Request < |                      |                                                                                              |                          |                      |
| C Major Suspension >           |                      |                                                                                              |                          |                      |
| Immediate Suspension >         |                      |                                                                                              |                          |                      |
| ReOpening Request >            |                      |                                                                                              |                          |                      |
| C Export Declaration Data <    |                      |                                                                                              |                          |                      |
| Permit LC Update               | ←                    |                                                                                              |                          |                      |
| Permit Invoice Update          |                      |                                                                                              |                          |                      |

#### 6.1. Update LC Data

To update LC either click the LcUpdate (View Details) link the Export Declaration Data Box or click the Permit LC Update menu under Export Declaration Data menu.

<u>Note</u>: Mine operators are required to submit the original LC document to MI and MI is required to update in the system.

| Mas                              | ,                    | Mines Administration Syst<br>Department of Geology and<br>Ministry of Energy and Natural I | tem<br>Mines<br>Resources | Welcome <mark>thuktenj</mark> ••• |
|----------------------------------|----------------------|--------------------------------------------------------------------------------------------|---------------------------|-----------------------------------|
|                                  | Dashboard            |                                                                                            |                           |                                   |
| # Dashboard                      | Immediate Suspension | Export Declaration Data                                                                    | Despatch Details          |                                   |
| Administration >                 |                      |                                                                                            |                           |                                   |
| C Lease Renewal >                | View Details         | LcUpdate InvoiceUpdate                                                                     | View Details              |                                   |
| C Lease Extension >              |                      | View Details                                                                               |                           |                                   |
| C Penalty <                      | Durante              |                                                                                            |                           |                                   |
| C Explosive & Accessories >      | Deposit              |                                                                                            |                           |                                   |
| C Dispatch Permit >              | View Details         |                                                                                            |                           |                                   |
| I Temporary Closure<br>Request < |                      |                                                                                            |                           |                                   |
| C Major Suspension >             |                      |                                                                                            |                           |                                   |
| Immediate Suspension >           |                      |                                                                                            |                           |                                   |
| ReOpening Request >              |                      |                                                                                            |                           |                                   |
| C Export Declaration Data <      |                      |                                                                                            |                           |                                   |
| Permit LC Update                 | <                    |                                                                                            |                           |                                   |
| Permit Invoice Update            |                      |                                                                                            |                           |                                   |

New LC Details Capture form is provided as follows.

| Add New LC                            |               |                                           |                 |
|---------------------------------------|---------------|-------------------------------------------|-----------------|
| Mine name *                           | Please Select | Mineral *                                 | Please Select 🗸 |
| LC Reference No *                     |               | LC Expiration Date: *                     |                 |
| Quantity(MT) *                        |               | F.O.B (USD) Per MT *                      |                 |
| Destination Country *                 | Please Select | <ul> <li>Origin *</li> </ul>              | Please Select 🗸 |
| Location of Delivery of<br>Minerals * |               |                                           |                 |
| Name of Exporter *                    |               | TPN No. *                                 |                 |
| Name of<br>Purchaser/Customer *       |               | Freight/Transportation<br>Charge per MT * |                 |
|                                       | Submit Cancel |                                           |                 |

Select / enter required data and click Submit button to record the LC data. To abort saving LC Data click Cancel button. Successfully saved message is provided as follows.

| ld New LC                             |               |                                           |                             |   |
|---------------------------------------|---------------|-------------------------------------------|-----------------------------|---|
| Mine name *                           | Please Select | ∽ Mineral *                               | Please Select               | ~ |
| LC Reference No *                     | 1233          | LC Expiration Date: *                     | Mon Dec 12 00:00:00 BTT 203 |   |
| Quantity(MT) *                        | 100.0         | F.O.B (USD) Per MT *                      | 20.0                        |   |
| Destination Country *                 | Bangladesh    | ✓ Origin *                                | Mine                        | ~ |
| Location of Delivery of<br>Minerals * | test          |                                           |                             |   |
| No                                    | 10/7          |                                           | 14.000000                   |   |
| Name of Exporter *                    | XYZ           | IPN NO. *                                 | HAP02268                    |   |
| Name of<br>Purchaser/Customer *       | ABC           | Freight/Transportation<br>Charge per MT * | 30.0                        |   |
|                                       | Submit Cancel |                                           |                             |   |
| Successfully saved                    |               |                                           |                             |   |

#### 6.2. Update Invoice Data

To update the Invoice Data, click InvoiceUpdate (View Details link) in the Export Declaration Data box or click Permit Invoice Update Menu under Export Declaration Data menu on the left.

| MAS                            |                      | Mines Administration Syst<br>Department of Geology and I<br>Ministry of Energy and Natural I | tem<br>Mines<br>Resources | Welcome thuktenj ••• |
|--------------------------------|----------------------|----------------------------------------------------------------------------------------------|---------------------------|----------------------|
|                                | Dashboard            |                                                                                              |                           |                      |
| # Dashboard                    | Immediate Suspension | Export Declaration Data                                                                      | Despatch Details          |                      |
| ☑ Administration >             |                      |                                                                                              |                           |                      |
| C Lease Renewal >              | View Details         | LcUpdate InvoiceUpdate<br>View Details View Details                                          | View Details              |                      |
| C Lease Extension >            |                      |                                                                                              |                           |                      |
| C Penalty <                    | Demosit              |                                                                                              |                           |                      |
| C Explosive & Accessories >    | Deposit              |                                                                                              |                           |                      |
| C Dispatch Permit >            | View Details         |                                                                                              |                           |                      |
| Temporary Closure<br>Request < |                      |                                                                                              |                           |                      |
| C Major Suspension >           |                      |                                                                                              |                           |                      |
| Immediate Suspension >         |                      |                                                                                              |                           |                      |
| ReOpening Request >            |                      |                                                                                              |                           |                      |
| C Export Declaration Data <    |                      |                                                                                              |                           |                      |
| Permit LC Update               |                      |                                                                                              |                           |                      |
| Permit Invoice Update          |                      |                                                                                              |                           |                      |

| dd New Invoice                  |               |                                           |                 |  |
|---------------------------------|---------------|-------------------------------------------|-----------------|--|
| Mine name *                     | Please Select | · Mineral *                               | Please Select 🗸 |  |
| Invoice *                       |               | Invoice Date: *                           |                 |  |
| Quantity(MT) *                  |               | Sale value(Nu/Rs) *                       |                 |  |
| Origin *                        | Please Select | ·                                         |                 |  |
| Location of Delivery of         |               |                                           |                 |  |
| Willer dis                      |               |                                           |                 |  |
| Name of Exporter *              |               | TPN No. *                                 |                 |  |
| Name of<br>Purchaser/Customer * |               | Freight/Transportation<br>Charge per MT * |                 |  |
|                                 |               |                                           |                 |  |

Form to record Invoice Data is provided as follows.

Select / enter required data and click Submit button to record the LC data. To abort saving LC Data click Cancel button. Successfully saved message is provided as follows.

| dd New LC                             |                 |                                           |                             |  |
|---------------------------------------|-----------------|-------------------------------------------|-----------------------------|--|
| Mine name *                           | Please Select 👻 | Mineral *                                 | Please Select 👻             |  |
| LC Reference No *                     | 1233            | LC Expiration Date: *                     | Mon Dec 12 00:00:00 BTT 203 |  |
| Quantity(MT) *                        | 100.0           | F.O.B (USD) Per MT *                      | 3000.0                      |  |
| Destination Country *                 | India 🗸         | Origin *                                  | Mine ~                      |  |
| Location of Delivery of<br>Minerals * | test            |                                           |                             |  |
| Name of Exporter *                    | XYZ             | TPN No. *                                 | HAP02268                    |  |
| Name of<br>Purchaser/Customer *       | ABC             | Freight/Transportation<br>Charge per MT * | 30.0                        |  |
|                                       | Submit Cancel   |                                           |                             |  |

# 7. Update Permit Vehicle Details

Mine Operators can maintain the list of vehicles that can be used for transportation. To record the vehicle details, click on the Administration Menu and then Permit Vehicle Update menu.

| Mas                                         |                             | Mines Administration Sy<br>Department of Geology and<br>Ministry of Energy and Natura | stem<br>i Mines<br>I Resources             | Welcome kesangwangchuk@gmail.com ••• |
|---------------------------------------------|-----------------------------|---------------------------------------------------------------------------------------|--------------------------------------------|--------------------------------------|
|                                             | Dashboard                   |                                                                                       |                                            |                                      |
| Dashboard                                   | Mining Lease<br>Application | Geosciences & Laboratory<br>Services Request                                          | Despatch Details                           | Payment                              |
| New Blaster                                 | Application                 | Application                                                                           | Export Domestic<br>Application Application | Application                          |
| Permit Vehicle Update<br>Dispatch Stockyard | <b>—</b>                    | _                                                                                     |                                            |                                      |
| Stockyard Domestic<br>Stockyard Export      | Transport                   |                                                                                       |                                            |                                      |
| Update Information <                        | Application                 |                                                                                       |                                            |                                      |

Form to capture the vehicle details is provided as follows.

| MI / Vehicle Update |               |                   |  |
|---------------------|---------------|-------------------|--|
| Add New Vehicle     |               |                   |  |
| Vehicle number *    |               | Type of Vehicle * |  |
| Name of Driver *    |               | License Number *  |  |
|                     | Submit Cancel |                   |  |

Select / enter required data and click Submit button to record the Vehicle data. To abort saving Vehicle Data click Cancel button. Successfully saved message is provided as follows.

| MI / Vehicle Update |               |                   |            |
|---------------------|---------------|-------------------|------------|
| Add New Vehicle     |               |                   |            |
| Vehicle number *    | BP-1D5540     | Type of Vehicle * | 10 wheeler |
| Name of Driver *    | Dorji         | License Number *  | 1234       |
|                     | Submit Cancel |                   |            |
| Successfully saved  | 1             |                   | ×          |
|                     |               |                   |            |
|                     |               |                   |            |

# 8. Request for Transport Permit

The transport permit process includes the following steps:

- 1. Request for Transport Permit (Despatch Details)
- 2. Review and Approval of Request by MI
- 3. Generation of Transport Permit by Mine Operators

To request for transport permit, mine operator user is required to use Despatch Details box or Despatch Details menu on the left as shown below.

| MAS                    |          |                       | Mines Administration S<br>Department of Geology an<br>Ministry of Energy and Natura | ystem<br>d Mines<br>al Resources                                                                                | Welcome kesangwangchuk@gmail.com ••• |
|------------------------|----------|-----------------------|-------------------------------------------------------------------------------------|----------------------------------------------------------------------------------------------------|--------------------------------------|
|                        | Dashboa  | ard                   |                                                                                     |                                                                                                    |                                      |
| # Dashboard            |          | Mining Lesse          | Geosciences & Laboratory                                                            | Despatch Details                                                                                                | Payment                              |
| Administration <       |          | Application           | Services Request                                                                    | besputen betuns                                                                                                 | - dynene                             |
| Application <          |          | Application           | Application                                                                         | Export Domestic<br>Application Applicatio                                                                       | : Application<br>n                   |
| C Despatch Details >   |          |                       |                                                                                     |                                                                                                    |                                      |
| Despatch Export        | <u> </u> | Transport             |                                                                                     | The second second second second second second second second second second second second second second second se |                                      |
| Dispatch Domestic      |          | Application           |                                                                                     | · · · · ·                                                                                                    |                                      |
| G Update Information < |          | Application           |                                                                                     |                                                                                                    |                                      |
| I Transport <          |          |                       | _                                                                                   |                                                                                                    |                                      |
| ☑ Payment <            | SI. No.  | Royalty Balance (Nu.) |                                                                                     |                                                                                                    |                                      |
| Mining Lease (         | 1        | -443.809              |                                                                                     |                                                                                                    |                                      |

#### 8.1. Request for Export Permit

The pre-requisite for requesting export permit is LC and / or Invoice data needs to be updated and Export Permit should be applied against LC or Invoice. Export permit can be applied only up to the quantity that is recorded against LC / Invoice.

To Apply for export permit, click Export (Application link) in Despatch Details Box or Despatch Export menu under Despatch Details menu on the left.

| Mas                    |         |                       | Mines Administration Sy<br>Department of Geology and<br>Ministry of Energy and Natural | stem<br>I Mines<br>I Resources             | Welcome kesangwangchuk@gmall.com ••• |
|------------------------|---------|-----------------------|----------------------------------------------------------------------------------------|--------------------------------------------|--------------------------------------|
|                        | Dashboa | rd                    |                                                                                        |                                            |                                      |
| # Dashboard            |         | Mining Looso          | Consciences & Laboratory                                                               | Despatch Details                           | Raymont                              |
| Administration <       |         | Application           | Services Request                                                                       | Despateri Details                          | rayment                              |
| Application <          |         | Application           | Application                                                                            | Export Domestic<br>Application Application | Application                          |
| C Despatch Details >   |         |                       |                                                                                        |                                            |                                      |
| Despatch Export        | €       | Transport             |                                                                                        | l î                                        |                                      |
| a report submission c  |         | Application           |                                                                                        |                                            |                                      |
| G Update Information < |         |                       |                                                                                        |                                            |                                      |
| G Transport <          |         |                       |                                                                                        |                                            |                                      |
| ☑ Payment <            | SI. No. | Royalty Balance (Nu.) |                                                                                        |                                            |                                      |
| , í                    | 1       | -443.809              |                                                                                        |                                            |                                      |
| C Mining Lease <       |         |                       |                                                                                        |                                            |                                      |

List of LC / Invoices is provided as follows.

|   |                       |            |           |                       |              |          | Se                   | arch         |
|---|-----------------------|------------|-----------|-----------------------|--------------|----------|----------------------|--------------|
| # | LC No./Invoice No.    | Country    | Quantity  | Location of Delivery. | Customer     | Exporter | Mineral              | Action       |
| 1 | 123-12-12             | Bangladesh | 2300.0    | tre                   | df           | ad       | Contruction Material | Apply for TP |
| 2 | wd/12311/1234-123:123 | Nepal      | 12000.123 | test                  | setset       | set      | Contruction Material | Apply for TF |
| 3 | wd/-123:123           | India      | 25000.0   | trstgg                | test         | ssets    | Contruction Material | Apply for TP |
| 4 | wd/123/321            | India      | 12000.123 | testing again         | yesting test | hemant   | Contruction Material | Apply for TP |
| 5 | 1234                  | Bangladesh | 100.0     | test                  | ABC          | XYZ      | Granite              | Apply for TP |
| 6 | 1235                  | India      | 100.0     | test                  | ABC          | XYZ      | Gypsum               | Apply for TP |

#### Continue the Expert Permit Application click Apply For TP link under Action Column.

| ine<br>No | to Export<br>o. / INVOICE |            |           |                       |              |          |                      |              |
|-----------|---------------------------|------------|-----------|-----------------------|--------------|----------|----------------------|--------------|
|           |                           |            |           |                       |              |          | Sea                  | rch          |
| #         | LC No./Invoice No.        | Country    | Quantity  | Location of Delivery. | Customer     | Exporter | Mineral              | Action       |
| 1         | 123-12-12                 | Bangladesh | 2300.0    | tre                   | df           | ad       | Contruction Material | Apply for TP |
| 2         | wd/12311/1234-123:123     | Nepal      | 12000.123 | test                  | setset       | set      | Contruction Material | Apply for TP |
| 3         | wd/-123:123               | India      | 25000.0   | trstgg                | test         | ssets    | Contruction Material | Apply for TP |
| 4         | wd/123/321                | India      | 12000.123 | testing again         | yesting test | hemant   | Contruction Material | Apply for TP |
| 5         | 1234                      | Bangladesh | 100.0     | test                  | ABC          | XYZ      | Granite              | Apply for TP |
| 6         | 1235                      | India      | 100.0     | test                  | ABC          | XYZ      | Gypsum               | Apply for TP |

Option to record the permit request details is provided as follows.

| LC / Invoice                | Number:    | 123-12-12  | LC Expiry Date/ Inv  | oice Date: | 2023-12-09 |   |
|-----------------------------|------------|------------|----------------------|------------|------------|---|
|                             | Country:   | Bangladesh |                      | Origin:    | Mine       |   |
| Qua                         | ntity(MT): | 2300.0     | Sale Value(Nu/Rs)/F. | O.B(USD):  | 9.0        |   |
|                             | Exporter:  | ad         |                      | TPN:       | we1233     |   |
| Name of Customer/P          | urchaser:  | df         | Freigh               | nt Charge: | 2.0        |   |
| Mineral<br>Specifications * | Please S   | Select 🗸   |                      |            |            |   |
| Vehicle No. *               |            |            | Vehicle Type. *      | Please     | Select     | ~ |
| Tare weight (MT). *         |            |            | Gross Weight (MT)*   |            |            |   |
| Net weight (MT). *          | Net Weigl  | ht         | ]                    |            |            |   |
|                             |            |            | Submit Cancel        |            |            |   |

After selecting / entering required details, click Submit to submit the permit request or click Cancel to abort submitting the permit request.

When you submit the permit request, calculations are displayed as follows.

| dgm.gov.bt says              |    |
|------------------------------|----|
| ERB to be paid Nu: 64 per MT |    |
| Royalty paid: 236.304        |    |
| Mineral rent paid: 23.630    |    |
| R + M.R paid: 259.934        |    |
| Sale value: 738.450          |    |
|                              | ОК |

Click OK to submit the permit request. If the mine does not have enough Royalty, following information is provided.

| LC / Invoic                 | e Number:   | 123-12-12  |                      | LC Expiry Da    | ate/ Invoice | e Date: | 2023-12-09 |   |
|-----------------------------|-------------|------------|----------------------|-----------------|--------------|---------|------------|---|
|                             | Country:    | Bangladesh |                      |                 | (            | Origin: | Mine       |   |
| Qu                          | antity(MT): | 2300.0     |                      | Sale Value(Nu   | u/Rs)/F.O.B  | (USD):  | 9.0        |   |
|                             | Exporter:   | ad         |                      |                 |              | TPN:    | we1233     |   |
| Name of Customer/           | Purchaser:  | NEED TO AD | DD THE ROYALTY AND T | HE ROYALTY      | Freight C    | harge:  | 2.0        |   |
| Mineral<br>Specifications * | 10mm        | _          | Close                |                 |              |         |            |   |
| Vehicle No. *               | BP-1D554    | D          |                      |                 | )* [         | Ten Whe | elers      | ~ |
| Tare weight (MT). *         | 34          |            |                      | Gross Weight (M | <b>T)*</b> 5 | 60      |            |   |
| Net weight (MT). *          | 16.000      |            |                      |                 |              |         |            |   |
|                             |             |            |                      |                 |              |         |            |   |

The permit request will be accessible to MI for review and authorization. Mine Operator can generate the permit once MI authorize the permit.

#### 8.2. Request for Domestic Permit

To Apply for Domestic permit, click Domestic (Application link) in Despatch Details Box or Despatch Domestic menu under Despatch Details menu on the left.

| MAS                               |        |                             | Mines Administration Sy<br>Department of Geology and<br>Ministry of Energy and Natura | stem<br>  Mines<br>  Resources   | Welcome kesangwangchuk@gmail.com ••• |
|-----------------------------------|--------|-----------------------------|---------------------------------------------------------------------------------------|----------------------------------|--------------------------------------|
|                                   | Dashbo | ard                         |                                                                                       |                                  |                                      |
| Administration <                  |        | Mining Lease<br>Application | Geosciences & Laboratory<br>Services Request                                          | Despatch Details                 | Payment                              |
| C Application <                   |        | Application                 | Application                                                                           | Export Dome<br>Application Appli | estic Application                    |
| C Despatch Details >              |        |                             |                                                                                       | ▲                                |                                      |
| Despatch Export Dispatch Domestic | _      | Transport                   |                                                                                       | 1                                |                                      |
| Car Report Submission C           |        | Application                 |                                                                                       |                                  |                                      |
| C Update Information <            |        |                             |                                                                                       |                                  |                                      |
| us Transport «                    | CL No. | Develop Delever (No.)       |                                                                                       |                                  |                                      |
| 🕼 Payment <                       | 1      | -443.809                    |                                                                                       |                                  |                                      |

Domestic Permit request details form is provided as follows.

| e to Domestic       |                |        |                                  |               |   |
|---------------------|----------------|--------|----------------------------------|---------------|---|
|                     | Name Of Mine * | Adaga  | angchu Stone Quarry (AP-ML1) 🔹 🗸 |               |   |
|                     | Mineral *      | Contro | uction Material 🗸 🗸              |               |   |
| Vehicle No. *       |                |        | Vehicle Type. *                  | Please Select | ~ |
| Tare weight (MT). * |                |        | Gross Weight (MT).*              |               |   |
| Customer Name. *    |                |        | Destination. *                   |               |   |
| Net weight (MT). *  | Net Weight     |        |                                  |               |   |
|                     |                |        | Submit Cancel                    |               |   |

Select / enter the required details and click Submit button to submit the domestic permit request or click Cancel to abort submission of domestic permit request.

Calculations are shown as follows.

| dgm.gov.bt says<br>ERB to be paid Nu : 88 per MT<br>Mineral rent paid 12.100<br>Royalty to be paid 48.400 |    |
|----------------------------------------------------------------------------------------------------|----|
| R + M.R paid 60.500                                                                                       | ОК |

Click OK to continue with submission.

## 9. Review Transport Permit

The applications submitted by Mine Operators will be routed to relevant MI for review and Authorization. To review the transport permit request, click the View Details link in the Despatch Details box.

| MIAS                             |                      | Mines Administration Syst<br>Department of Geology and I<br>Ministry of Energy and Natural F | tem<br>Mines<br>Resources | Welcome thuktenj 🚥 |
|----------------------------------|----------------------|----------------------------------------------------------------------------------------------|---------------------------|--------------------|
|                                  | Dashboard            |                                                                                              |                           |                    |
| # Dashboard                      | Immediate Suspension | Export Declaration Data                                                                      | Despatch Details          |                    |
| C Administration <               |                      |                                                                                              |                           |                    |
| C Lease Renewal <                | View Details         | LcUpdate InvoiceUpdate<br>View Details View Details                                          | View Details              |                    |
| C Lease Extension <              |                      |                                                                                              |                           |                    |
| C Penalty <                      |                      |                                                                                              |                           |                    |
| C Explosive & Accessories <      | Deposit              |                                                                                              |                           |                    |
| 🕼 Dispatch Permit <              | View Details         |                                                                                              |                           |                    |
| ✔ Temporary Closure<br>Request < |                      |                                                                                              |                           |                    |

List of pending transport permit requests is provided as follows.

| LC No. / INVOICE |                                                                 |            |          |             |          |          |              |
|------------------|-----------------------------------------------------------------|------------|----------|-------------|----------|----------|--------------|
|                  |                                                                 |            |          |             |          | S        | earch        |
| #                | LC No./Invoice No.                                              | Country    | Quantity | Vehicle No. | Customer | Exporter | Action       |
| 1                | 123-12-12                                                       | Bangladesh | 32.277   | Bp-A-111111 | df       | ad       | Apply for TP |
| 2                | 123-12-12                                                       | Bangladesh | 53.612   | Bp-A-2345   | df       | ad       | Apply for TP |
| 3                | 123-12-12                                                       | Bangladesh | 53.612   | Bp-A-2345   | df       | ad       | Apply for TP |
| 4                | 123-12-12                                                       | Bangladesh | 16.665   | Bp-A-111111 | df       | ad       | Apply for TP |
| 5                | 123-12-12                                                       | Bangladesh | 53.612   | Bp-A-2555   | df       | ad       | Apply for TP |
| 6                | 123-12-12                                                       | Bangladesh | 53.612   | Bp-A-2345   | df       | ad       | Apply for TP |
| 7                | 123-12-12                                                       | Bangladesh | 53.612   | Bp-A-2345   | df       | ad       | Apply for TP |
| 8                | 123-12-12                                                       | Bangladesh | 53.612   | Bp-A-2345   | df       | ad       | Apply for TP |
| 9                | 123-12-12                                                       | Bangladesh | 53.612   | Bp-A-2345   | df       | ad       | Apply for TP |
| 10               | 123-12-12                                                       | Bangladesh | 53.612   | Bp-A-2345   | df       | ad       | Apply for TP |
| Shov             | Showing 1 to 10 of 331 rows 10 + rows per page 10 + 33 4 5 34 > |            |          |             |          |          |              |

Click the Apply for TP link under Action column. Details of TP request is provided as follows.

| and a film                       |                      |                           |              |
|----------------------------------|----------------------|---------------------------|--------------|
| etalls                           |                      |                           |              |
| LC Number:                       | 123-12-12            | LC Expiry Date:           | 2023-12-09   |
| Country:                         | Bangladesh           | Origin:                   | Mine         |
| Quantity(MT):                    | 2300.0               | F.O.B(USD):               | 9.0          |
| Exporter:                        | ad                   | TPN:                      | we1233       |
| Name of Customer/Purchaser:      | df                   | Freight Charge(Nu/MT):    | 2.0          |
|                                  |                      |                           |              |
|                                  |                      |                           |              |
| Mineral:                         | Contruction Material | Mineral Grade:            | 10mm         |
| Vehicle No:                      | BP-1D5540            | Vehicle Type:             | Ten Wheelers |
| Gross Weight(MT):                | 56.0                 | Tare Weight(MT):          | 45.0         |
| Net Weight(MT):                  | 11.0                 |                           |              |
| Royalty Paid(Nu/MT):             | NaN                  | Mineral rent paid(Nu/MT): | NaN          |
| Royalty and Mineral Rent(Nu/MT): | NaN                  |                           |              |
|                                  |                      | Submit Cancol             |              |

After reviewing the details click Submit Button to authorize the transport permit. Once authorized the Mine Operator can print the transport permit. Unique permit no is generated upon authorization of the transport permit.

# 10. Generate Transport Permit

Once the permit request is approved by the MI, mine operator can generate the transport permit. To generate transport permit either click the Application link in Transport box or Transport permit menu under Transport Menu.

| MAS                           | Mines Administration System<br>Department of Geology and Mines<br>Ministry of Energy and Naturai Resources |                       |                          |                             |                       | Welcome kesangwangchuk@gmail.com ••• |  |
|-------------------------------|----------------------------------------------------------------------------------------------------|-----------------------|--------------------------|-----------------------------|-----------------------|--------------------------------------|--|
|                               | Dashboar                                                                                                   | rd                    |                          |                             |                       |                                      |  |
| # Dashboard                   | i a                                                                                                    | Mining Lease          | Geosciences & Laboratory | Despatch Details            |                       | Payment                              |  |
| Administration <              |                                                                                                    | Application           | Services Request         | Despaten Details            |                       | - dyniene                            |  |
| Application <                 |                                                                                                    | Application           | Application              | Export De<br>Application Ap | omestic<br>pplication | Application                          |  |
| C Despatch Details <          |                                                                                                    |                       |                          |                             | _                     |                                      |  |
| C Approvals <                 |                                                                                                    | Transport             |                          |                             |                       |                                      |  |
| Report Submission <           |                                                                                                    | Application           | <b>K</b>                 |                             |                       |                                      |  |
| <b>G</b> Update Information < |                                                                                                    |                       |                          |                             |                       |                                      |  |
| Transport >                   |                                                                                                    |                       |                          |                             |                       |                                      |  |
| Transport Information         | SI. No.                                                                                                    | Royalty Balance (Nu.) |                          |                             |                       |                                      |  |
| Transport Permit              | 1                                                                                                    | -443.809              |                          |                             |                       |                                      |  |

List of Approved Transport Applications will be listed as follows.

#### Search Transport Permit Details

|                                               |                   |            |              |            |            | Search           | <u>-</u> - |
|-----------------------------------------------|-------------------|------------|--------------|------------|------------|------------------|------------|
| Sl.no                                         | Permit No         | Date       | Quantity(MT) | Vehicle No | Country    | LC. No / Invoice |            |
| 1                                             | 2023/10/428356    | 2023-10-04 | 33.005       | Bp-A-2345  | Bangladesh |                  |            |
| 2                                             | 2023/10/696311    | 2023-10-02 | 32.277       | Bp-A-2345  | Bangladesh |                  |            |
| 3                                             | 2023/09/747330    | 2023-09-07 | 232.0        | Bp-A-2345  | Bangladesh |                  |            |
| 4                                             | 2023/09/370610    | 2023-09-07 | -20.0        | Bp-A-2345  | Bangladesh |                  |            |
| 5                                             | 2023/08/354244    | 2023-08-29 | -2.0         | Bp-A-2345  | India      |                  |            |
| 6                                             | 2023/08/735590    | 2023-08-28 | -13.0        | Bp-A-2345  | Bangladesh |                  |            |
| 7                                             | 2023/08/503435    | 2023-08-28 | 44.0         | Bp-A-2345  | Bangladesh |                  |            |
| 8                                             | 2023/08/127808    | 2023-08-28 | -2.0         | Bp-A-2345  | Bangladesh |                  |            |
| 9                                             | 2023/08/605209    | 2023-08-28 | -2.0         | Bp-A-2345  | Bangladesh |                  |            |
| 10                                            | 2023/07/sangay123 | 2023-07-19 | 38.57        | BP-1-D9472 | India      |                  |            |
| Showing 1 to 10 of 44 rows 10 A rows per page |                   |            |              |            |            |                  | 5 >        |

Enter the permit No and click Search button to generate permit.

Permit No. \*

2023/08/127808

Search

Permit will be generated as follows.

|    | SE THE AGENCE HERE                           | অইন্সন্তর্জন্টনমজন্ত্রম্ব<br>Department of Geology and Mines<br>Ministry of Energy and Natural Resources | H HUMAN ON CONTRACT |
|----|----------------------------------------------|----------------------------------------------------------------------------------------------------|---------------------|
|    |                                              | TRANSPORT PERMIT                                                                                         |                     |
| P  | rmit No : 2023/11/636690                     |                                                                                                    |                     |
| P  | rmit Date: 20/11/2023                        |                                                                                                    |                     |
| Ve | hicle No.: <b>Bp-A-2345</b>                  |                                                                                                    |                     |
| D  | parted From: Mine of Adagangchu Stone Quarry |                                                                                                    |                     |
| C  | stomer Name: <b>tre ad</b>                   |                                                                                                    |                     |
| Lo | cation: <b>tre</b>                           |                                                                                                    |                     |
| Ti | ne: 7:47 PM                                  |                                                                                                    |                     |
| Lo | untry: Bangladesh<br>No / Invoice: 123-12-12 |                                                                                                    |                     |
| #  | Particulars / Products                       | Specifications/Sizes                                                                                     | Quantity(MT)        |
| 1  | Contruction Material                         | 10mm                                                                                                    | 53.612              |
|    |                                              | Total Quantity(M                                                                                         | T) 53.612           |

Approved by: Thukten Jamtsho Jamtsho

DISCLAMIER: This transport permit is system generated and does not require the official signature in order to be considered VALID.

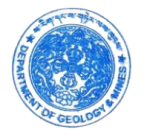

The QR Code is embedded with the following data.

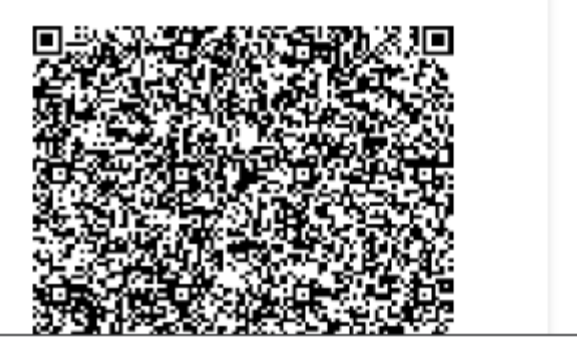

TpNumber: 2023/11/636690 urlToRedirect: http://dgm.gov.bt/MineralPortal/TransportPermit.do VechileNumber: Bp-A-2345 Mine: Adagangchu Stone Quarry Destination: tre CustomerName: tre ad InvoiceNo: 123-12-12 Approvedby: Thukten Jamtsho Jamtsho Permitdate: 2023-11-20 Total: 53.612 Specification/Sizes: 10mm Time: 2023-11-20 13:47:05.237 Material: Contruction Material